CHAPTER 24

#### DEBUGGING

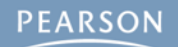

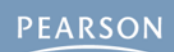

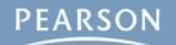

# Getting Started with DebuggingTypes of Bugs

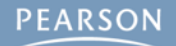

- Getting Started with Debugging
- Types of Bugs
  - Compile-Time Bugs

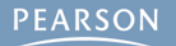

- Getting Started with Debugging
- Types of Bugs
  - Compile-Time Bugs
  - Bugs Attaching Scripts

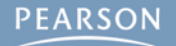

- Getting Started with Debugging
- Types of Bugs
  - Compile-Time Bugs
  - Bugs Attaching Scripts
  - Runtime Errors

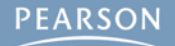

- Getting Started with Debugging
- Types of Bugs
  - Compile-Time Bugs
  - Bugs Attaching Scripts
  - Runtime Errors
- Stepping Through Code with the Debugger

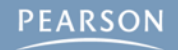

- Getting Started with Debugging
- Types of Bugs
  - Compile-Time Bugs
  - Bugs Attaching Scripts
  - Runtime Errors
- Stepping Through Code with the Debugger
  - Attaching the Debugger to Unity

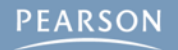

- Getting Started with Debugging
- Types of Bugs
  - Compile-Time Bugs
  - Bugs Attaching Scripts
  - Runtime Errors
- Stepping Through Code with the Debugger
  - Attaching the Debugger to Unity
- Watching Variables in the Debugger

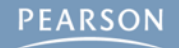

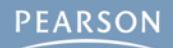

 Debugging is a way to step through and watch your code as it is running

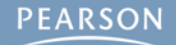

- Debugging is a way to step through and watch your code as it is running
- This can help you

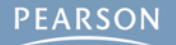

- Debugging is a way to step through and watch your code as it is running
- This can help you
  - Better understand code

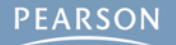

- Debugging is a way to step through and watch your code as it is running
- This can help you
  - Better understand code
  - Find errors and bugs

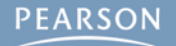

- Debugging is a way to step through and watch your code as it is running
- This can help you
  - Better understand code
  - Find errors and bugs
  - Track down inefficiencies

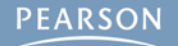

- Debugging is a way to step through and watch your code as it is running
- This can help you
  - Better understand code
  - Find errors and bugs
  - Track down inefficiencies
- Debugging is built in to Unity via MonoDevelop

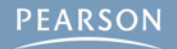

- Debugging is a way to step through and watch your code as it is running
- This can help you
  - Better understand code
  - Find errors and bugs
  - Track down inefficiencies
- Debugging is built in to Unity via MonoDevelop
  - The MonoDevelop debugger can attach to the Unity process to debug your code

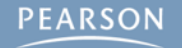

- Debugging is a way to step through and watch your code as it is running
- This can help you
  - Better understand code
  - Find errors and bugs
  - Track down inefficiencies
- Debugging is built in to Unity via MonoDevelop
  - The MonoDevelop debugger can *attach* to the Unity process to debug your code
  - And, the MonoDevelop debugger can connect to an iOS or Android device and debug code running on the device!!!

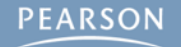

- Debugging is a way to step through and watch your code as it is running
- This can help you
  - Better understand code
  - Find errors and bugs
  - Track down inefficiencies
- Debugging is built in to Unity via MonoDevelop
  - The MonoDevelop debugger can *attach* to the Unity process to debug your code
  - And, the MonoDevelop debugger can connect to an iOS or Android device and debug code running on the device!!!
    - This is very helpful for finding issues with touch interfaces

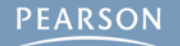

- Debugging is a way to step through and watch your code as it is running
- This can help you
  - Better understand code
  - Find errors and bugs
  - Track down inefficiencies

#### Debugging is built in to Unity via MonoDevelop

- The MonoDevelop debugger can *attach* to the Unity process to debug your code
- And, the MonoDevelop debugger can connect to an iOS or Android device and debug code running on the device!!!
  - This is very helpful for finding issues with touch interfaces
  - Can be done over either a cable or WiFi!

- Debugging is a way to step through and watch your code as it is running
- This can help you
  - Better understand code
  - Find errors and bugs
  - Track down inefficiencies
- Debugging is built in to Unity via MonoDevelop
  - The MonoDevelop debugger can *attach* to the Unity process to debug your code
  - And, the MonoDevelop debugger can connect to an iOS or Android device and debug code running on the device!!!
    - This is very helpful for finding issues with touch interfaces
    - Can be done over either a cable or WiFi!
  - The book has detailed instructions for using the debugger

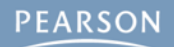

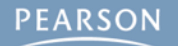

#### Compile-Time Bugs

A bug found in the syntax of your code

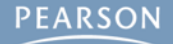

- A bug found in the syntax of your code
- Compile-time bugs prevent your code from compiling

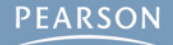

- A bug found in the syntax of your code
- Compile-time bugs prevent your code from compiling
  - Makes it unusable in Unity until the bug is resolved

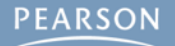

- A bug found in the syntax of your code
- Compile-time bugs prevent your code from compiling
  - Makes it unusable in Unity until the bug is resolved
- Compile-time bugs usually cause very specific errors

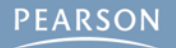

- A bug found in the syntax of your code
- Compile-time bugs prevent your code from compiling
  - Makes it unusable in Unity until the bug is resolved
- Compile-time bugs usually cause very specific errors
  - The error below is on line 4, character 14 of CubeSpawner1.cs

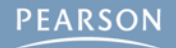

- A bug found in the syntax of your code
- Compile-time bugs prevent your code from compiling
  - Makes it unusable in Unity until the bug is resolved
- Compile-time bugs usually cause very specific errors
  - The error below is on line 4, character 14 of CubeSpawner1.cs

| 🗄 Con   | sole        |               |                |                           |                     |                    | * <b>=</b> .      |        |
|---------|-------------|---------------|----------------|---------------------------|---------------------|--------------------|-------------------|--------|
| Clear   | Collapse    | Clear on play | Error pause    |                           |                     | Open Player Log    | Open Editor Log   |        |
| As 🚺    | sets/Cub    | eSpawner1.c   | s(4,14): erro  | or CS0101: The namespace  | `global::' alread   | y contains a def   | inition for `Cube |        |
|         | ×.          |               |                |                           |                     |                    |                   |        |
|         |             |               |                |                           |                     |                    |                   |        |
| Assets/ | CubeSpav    | wner1.cs(4.14 | 1): error CS0  | )101: The namespace `glob | al::' already con   | tains a definitior | n for             |        |
| `CubeS  | pawner'     |               |                | j                         | ,,                  |                    |                   |        |
| Log     | in file: As | sets/CubeSp   | awner1.cs a    | it line: 4                |                     |                    | 1                 |        |
| Asse    | ets/CubeS   | pawner1.cs(   | 4,14): error ( | CS0101: The namespace `g  | global::' already ( | contains a defini  | ition for `CubeSp | awner' |

- A bug found in the syntax of your code
- Compile-time bugs prevent your code from compiling
  - Makes it unusable in Unity until the bug is resolved
- Compile-time bugs usually cause very specific errors
  - The error below is on line 4, character 14 of CubeSpawner1.cs

| E Console    |                    |                 |                         |                     |                    | *=               |         |
|--------------|--------------------|-----------------|-------------------------|---------------------|--------------------|------------------|---------|
| Clear Colla  | apse Clear on play | Error pause     |                         |                     | Open Player Log    | Open Editor Log  |         |
| Assets       | /CubeSpawner1.c    | s(4,14): error  | CS0101: The namespace   | `global::' alread   | y contains a def   | inition for `Cub | e       |
| 1.           |                    |                 |                         |                     |                    |                  |         |
|              |                    |                 |                         |                     |                    |                  |         |
|              |                    |                 |                         |                     |                    |                  |         |
| Assets /Cube | Spawner1.cs(4,14   | ): error CS01   | 01: The namespace `glo  | bal::' already con  | tains a definition | n for            |         |
| Cubespawn    | er                 |                 |                         |                     |                    |                  |         |
| 🕕 Log in fil | e: Assets/CubeSp   | awner1.cs at l  | ine: 4                  |                     |                    | 1                |         |
| Assets/C     | ubeSpawner1.cs(4   | 4,14): error CS | \$0101: The namespace ` | global::' already ( | contains a defin   | ition for `CubeS | pawner' |

| 🗄 Cor                                                                                                    | isole       |               |               |                     |                          |                  | *=                |         |
|----------------------------------------------------------------------------------------------------|-------------|---------------|---------------|---------------------|--------------------------|------------------|-------------------|---------|
| Clear                                                                                                    | Collapse    | Clear on play | Error pause   |                     |                          | Open Player Log  | Open Editor Log   |         |
| <b>1</b> As                                                                                                    | sets/Cub    | eSpawner1.c   | s(4,14): erro | or CS0101: The name | space `global::' alread  | y contains a def | inition for `Cube |         |
|                                                                                                    | ú.          |               |               |                     |                          |                  |                   |         |
|                                                                                                    |             |               |               |                     |                          |                  |                   |         |
|                                                                                                    |             |               |               |                     |                          |                  |                   |         |
| Assets/CubeSpawner1.cs(4,14): error CS0101: The namespace `global::' already contains a definition for<br>`CubeSpawner' |             |               |               |                     |                          |                  |                   |         |
| 🕕 Log                                                                                                    | in file: As | sets/CubeSp   | awner1.cs a   | t line: 4           |                          |                  | <b>!</b> 1        |         |
| Asse                                                                                                    | ets/CubeS   | Spawner1.cs(4 | 4,14): error  | CS0101: The namesp  | ace "global::' already o | contains a defin | ition for `CubeS  | pawner' |

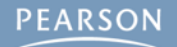

| Console         |                 |                |                     |                          |                   |                   |
|-----------------|-----------------|----------------|---------------------|--------------------------|-------------------|-------------------|
| Clear Collapse  | Clear on play   | Error pause    |                     |                          | Open Player Log   | Open Editor Log   |
| Assets/Cub      | eSpawner1.c     | s(4,14): erroi | r CS0101: The name  | espace `global::' alread | ly contains a def | inition for `Cube |
|                 |                 |                |                     |                          |                   |                   |
|                 |                 |                |                     |                          |                   |                   |
| sets/CubeSnav   | wher 1 cs (4.14 | ): error CS01  | 101. The names nace | e `alobal' already con   | tains a definitio | a for             |
| CubeSpawner'    | witer 1.03(4,14 | n. en or coo   | 101. The namespace  | e global alleady con     | tants a demition  |                   |
| Log in file: As | sets/CubeSp     | awner1.cs at   | : line: 4           |                          |                   | 1                 |
| Assats /Cubas   | nawner1.cs(     | 1.14): error C | S0101 The names     | nace `olobals' already   | contains a defin  | ition for `CubeSn |

| 🗄 Console                      |               |                |                    |                         |                     | *=                |
|--------------------------------|---------------|----------------|--------------------|-------------------------|---------------------|-------------------|
| Clear Collapse                 | Clear on play | Error pause    |                    |                         | Open Player Log     | Open Editor Log   |
| Assets/Cub                     | eSpawner1.c   | s(4,14): error | r CS0101: The name | space "global::' alre   | ady contains a dei  | finition for `Cub |
|                                |               |                |                    |                         |                     |                   |
|                                |               |                |                    |                         |                     |                   |
|                                |               |                |                    |                         |                     |                   |
| ssets/CubeSpav<br>CubeSpawner' | wner1.cs(4,14 | ): error CS01  | 101: The namespace | e `global::' already co | ontains a definitio | n for             |
| 🕖 Log in file: As              | sets/CubeSp   | awner1.cs at   | line: 4            |                         |                     | 1                 |
| Assets/Cubes                   | Spawner1.cs(4 | 4.14): error C | S0101: The namesr  | bace `global::' alread  | v contains a defin  | ition for `CubeS  |

#### Click the error message to get more information

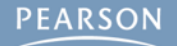

| 🗉 Con                                                                                                    | sole                |               |               |                    |                          |                    | *≡               |        |
|----------------------------------------------------------------------------------------------------|---------------------|---------------|---------------|--------------------|--------------------------|--------------------|------------------|--------|
| Clear                                                                                                    | Collapse            | Clear on play | Error pause   |                    |                          | Open Player Log    | Open Editor Log  |        |
| Assets/CubeSpawner1.cs(4,14): error CS0101: The namespace `global::' already contains a definition for `Cube |                     |               |               |                    |                          |                    |                  |        |
|                                                                                                    | Ĵ.                  |               |               |                    |                          |                    |                  |        |
|                                                                                                    |                     |               |               |                    |                          |                    |                  |        |
| Assets/(<br>`CubeSp                                                                                          | CubeSpav<br>pawner' | wner1.cs(4,14 | l): error CS0 | 101: The namespace | `global::' already cont  | tains a definition | n for            |        |
| 🕕 Log                                                                                                    | in file: As         | sets/CubeSp   | awner1.cs a   | t line: 4          |                          |                    | <b>!</b> 1       |        |
| 🚺 Asse                                                                                                    | ts/CubeS            | pawner1.cs(4  | 4,14): error  | CS0101: The namesp | ace `global::' already o | contains a defin   | ition for `CubeS | pawner |

#### Click the error message to get more information

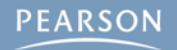

| E Console                                                                                                    |                   |       |
|----------------------------------------------------------------------------------------------------|-------------------|-------|
| Clear Collapse Clear on play Error pause Open Player Log C                                                                                                    | Open Editor Log   |       |
| Assets/CubeSpawner1.cs(4,14): error CS0101: The namespace `global::' already contains a define                                                                                                    | nition for `Cube  |       |
|                                                                                                    |                   |       |
|                                                                                                    |                   |       |
|                                                                                                    | _                 |       |
| Assets/CubeSpawner1.cs(4,14): error CS0101: The namespace `global::' already contains a definition<br>`CubeSpawner'                                                                                                    | for               |       |
| Use in file: Assets/CubeSpawner1.cs at line: 4                                                                                                    | 1                 |       |
| Assets/CubeSpawner1.cs(4,14): error CS0101: The namespace `global::' already contains a definition of the namespace `global::' already contains a definition of the namespace `global::' al | ion for `CubeSpav | wner' |

#### Click the error message to get more information

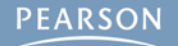
|                 | -             |               |                                             |                   |                 |    |
|-----------------|---------------|---------------|---------------------------------------------|-------------------|-----------------|----|
| E Console       |               |               |                                             |                   |                 | =  |
| Clear Collapse  | Clear on play | Error pause   |                                             | Open Player Log   | Open Editor Log |    |
| Assets/Cub      | eSpawner1.c   | s(4,14): erro | or CS0101: The namespace `global::' already | y contains a def  | inition for `Cເ | be |
| N.              |               |               |                                             |                   |                 |    |
|                 |               |               |                                             |                   |                 |    |
|                 |               |               |                                             |                   |                 |    |
| Assets/CubeSpa  | wner1.cs(4,14 | 4): error CS0 | 101: The namespace `global::' already cont  | ains a definitior | n for           |    |
| CubeSpawner'    |               |               |                                             |                   |                 |    |
| Log in file: As | sets/CubeSp   | awner1.cs a   | t line: 4                                   |                   | •               | 1  |
|                 |               |               |                                             |                   |                 |    |

- Click the error message to get more information
- The full error text can usually tell you what's wrong

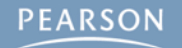

| E Con                                                                                                    | sole        |               |               |                     |                          |                  | *≡                |        |
|----------------------------------------------------------------------------------------------------|-------------|---------------|---------------|---------------------|--------------------------|------------------|-------------------|--------|
| Clear                                                                                                    | Collapse    | Clear on play | Error pause   |                     |                          | Open Player Log  | Open Editor Log   |        |
| l As                                                                                                    | sets/Cub    | eSpawner1.c   | s(4,14): erro | or CS0101: The name | space `global::' alread  | y contains a def | inition for `Cube |        |
|                                                                                                    | £.          |               |               |                     |                          |                  |                   |        |
|                                                                                                    |             |               |               |                     |                          |                  |                   |        |
| Assets/CubeSpawner1.cs(4,14): error CS0101: The namespace `global::' already contains a definition for<br>`CubeSpawner' |             |               |               |                     |                          |                  |                   |        |
| 🕕 Log                                                                                                    | in file: As | sets/CubeSp   | awner1.cs a   | t line: 4           |                          |                  | <b>1</b>          |        |
| 🕛 Asse                                                                                                    | ets/CubeS   | pawner1.cs(4  | 4,14): error  | CS0101: The namesp  | ace "global::' already o | contains a defin | ition for `CubeSp | awner' |

- Click the error message to get more information
- The full error text can usually tell you what's wrong

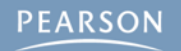

| E Console                                                                                    |                    |                     |       |
|----------------------------------------------------------------------------------------------|--------------------|---------------------|-------|
| Clear Collapse Clear on play Error pause                                                     | Open Player Log    | Open Editor Log     |       |
| Assets/CubeSpawner1.cs(4,14): error CS0101: The namespace `global::' alread                  | y contains a def   | inition for `Cube   |       |
| <b>N</b>                                                                                     |                    |                     |       |
|                                                                                              |                    |                     |       |
|                                                                                              |                    |                     |       |
| Assets/CubeSpawner1.cs(4,14): erro CS0101 The namespace `global::' already con `CubeSpawner' | tains a definition | n for               |       |
| Log in file: Assets/CubeSpawner1.cs at line: 4                                               |                    | 1                   |       |
| Assets/CubeSpawner1.cs(4,14): error CS0101: The namespace `global::' already (               | contains a defin   | ition for `CubeSpaw | vner' |
|                                                                                              |                    |                     |       |

- Click the error message to get more information
- The full error text can usually tell you what's wrong

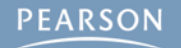

| E Cons                                                                                                    | sole                |               |               |                                           |                   |                    |  |
|----------------------------------------------------------------------------------------------------|---------------------|---------------|---------------|-------------------------------------------|-------------------|--------------------|--|
| Clear                                                                                                    | Collapse            | Clear on play | Error pause   |                                           | Open Player Log   | Open Editor Log    |  |
| Ass<br>Ass                                                                                                    | sets/Cub            | eSpawner1.c   | s(4,14): erro | r CS0101: The namespace `global::' alread | y contains a def  | finition for `Cube |  |
| 1                                                                                                    | ē.                  |               |               |                                           |                   |                    |  |
|                                                                                                    |                     |               |               |                                           |                   |                    |  |
|                                                                                                    |                     |               |               |                                           |                   |                    |  |
| Assets/C<br>`CubeSp                                                                                              | CubeSpav<br>Dawner' | vner1.cs(4,14 | 4): erro CSO  | 101 The namespace `global::' already con  | tains a definitio | n for              |  |
| 🕕 Log i                                                                                                    | in file: As         | sets/CubeSp   | awner1.cs a   | t line: 4                                 |                   | 1                  |  |
| Assets/CubeSpawner1.cs(4,14): error CS0101: The namespace `global::' already contains a definition for `CubeSpaw |                     |               |               |                                           |                   |                    |  |

- Click the error message to get more information
- The full error text can usually tell you what's wrong
  - If not, search the Internet for the error number

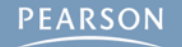

| E Console                                                                                                    |  |  |  |  |  |  |  |
|----------------------------------------------------------------------------------------------------|--|--|--|--|--|--|--|
| Clear Collapse Clear on play Error pause Open Player Log Open Editor Log                                              |  |  |  |  |  |  |  |
| Assets/CubeSpawner1.cs(4,14): error CS0101: The namespace `global::' already contains a definition for `Cube          |  |  |  |  |  |  |  |
|                                                                                                    |  |  |  |  |  |  |  |
|                                                                                                    |  |  |  |  |  |  |  |
|                                                                                                    |  |  |  |  |  |  |  |
| Assets/CubeSpawner1.cs(4,14): erro CS0101 The namespace `global::' already contains a definition for<br>`CubeSpawner' |  |  |  |  |  |  |  |
| Log in file: Assets/CubeSpawner1.cs at line: 4                                                                        |  |  |  |  |  |  |  |
| Assets/CubeSpawner1.cs(4,14): error CS0101: The namespace `global::' already contains a definition for `CubeSpaw      |  |  |  |  |  |  |  |

- Click the error message to get more information
- The full error text can usually tell you what's wrong
  - If not, search the Internet for the error number
  - Example: "Unity error CS0101"

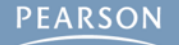

| E Console         |               |                |                         |                   |                    | *=                |        |
|-------------------|---------------|----------------|-------------------------|-------------------|--------------------|-------------------|--------|
| Clear Collapse    | Clear on play | Error pause    |                         |                   | Open Player Log    | Open Editor Log   |        |
| Assets/Cub        | eSpawner1.c   | s(4,14): erro  | r CS0101: The namespace | `global::' alread | y contains a def   | inition for `Cube |        |
| <i>n</i>          |               |                |                         |                   |                    |                   |        |
|                   |               |                |                         |                   |                    |                   |        |
|                   |               |                |                         |                   |                    |                   |        |
| Assets/CubeSpav   | wner1.cs(4,14 | 4): erro CSO   | 101 The namespace `glob | al::' already con | tains a definition | n for             |        |
| 'CubeSpawner'     |               | _              | _                       |                   |                    |                   |        |
| 🕕 Log in file: As | sets/CubeSp   | awner1.cs at   | t line: 4               |                   |                    | 1                 |        |
| Assets/Cubes      | spawner1.cs(  | 4,14): error ( | CS0101: The namespace ` | global::' already | contains a defin   | ition for `CubeSp | awner' |
|                   |               |                |                         |                   |                    |                   |        |

- Click the error message to get more information
- The full error text can usually tell you what's wrong
  - If not, search the Internet for the error number
  - Example: "Unity error CS0101"
    - Unity forums and StackOverflow.com have some of the best answers

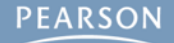

error CS0101: The namespace 'global::' already contains a definition for '\_\_\_\_'

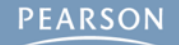

error CS0101: The namespace 'global::' already contains a definition for '\_\_\_\_'

Two scripts are trying to define the same class

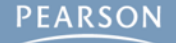

error CS0101: The namespace 'global::' already contains a definition for '\_\_\_\_'

- Two scripts are trying to define the same class
  - Change the name of the class in one of the scripts

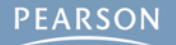

error CS0101: The namespace 'global::' already contains a definition for '\_\_\_\_'

Two scripts are trying to define the same class

Change the name of the class in one of the scripts

error CS1525: Unexpected symbol '}'

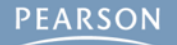

- error CS0101: The namespace 'global::' already contains a definition for '\_\_\_\_'
  - Two scripts are trying to define the same class
    - Change the name of the class in one of the scripts
- error CS1525: Unexpected symbol '}'
  - Many "Unexpected symbol" errors are caused by a semicolon missing on a previous line or a misplaced brace

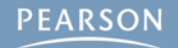

- error CS0101: The namespace 'global::' already contains a definition for '\_\_\_\_'
  - Two scripts are trying to define the same class
    - Change the name of the class in one of the scripts
- error CS1525: Unexpected symbol '}'
  - Many "Unexpected symbol" errors are caused by a semicolon missing on a previous line or a misplaced brace
    - Check line endings for semicolons ;

- error CS0101: The namespace 'global::' already contains a definition for '\_\_\_\_'
  - Two scripts are trying to define the same class
    - Change the name of the class in one of the scripts
- error CS1525: Unexpected symbol '}'
  - Many "Unexpected symbol" errors are caused by a semicolon missing on a previous line or a misplaced brace
    - Check line endings for semicolons ;
    - Check to make sure all braces have a mate { }

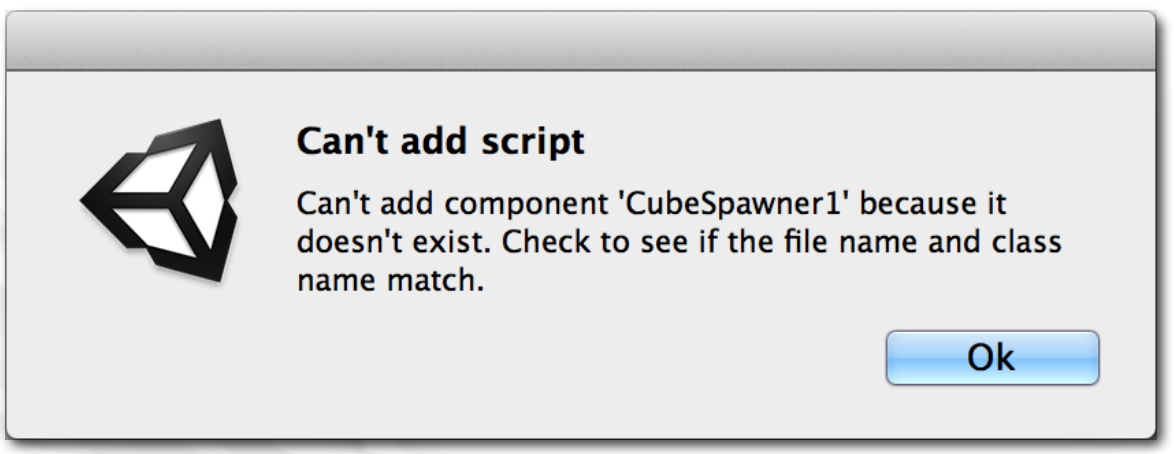

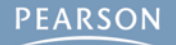

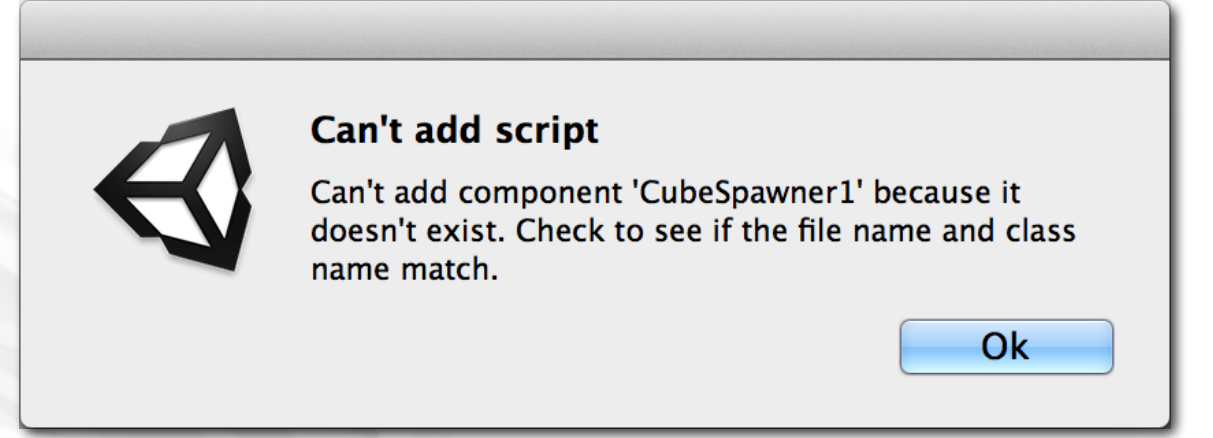

 Error occurs when attempting to attach a script to a GameObject

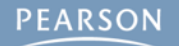

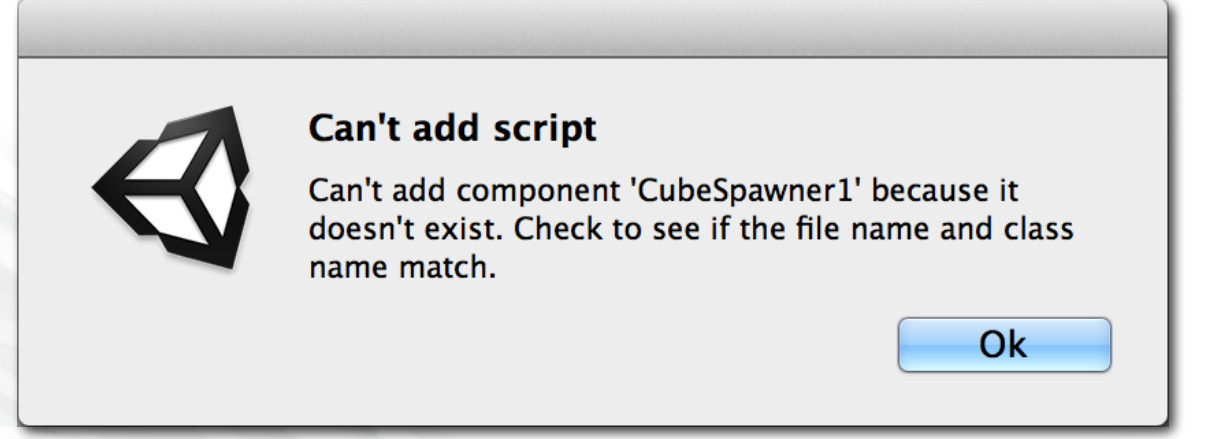

- Error occurs when attempting to attach a script to a GameObject
  - Caused by the name of the script not matching the name of the defined class

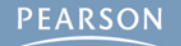

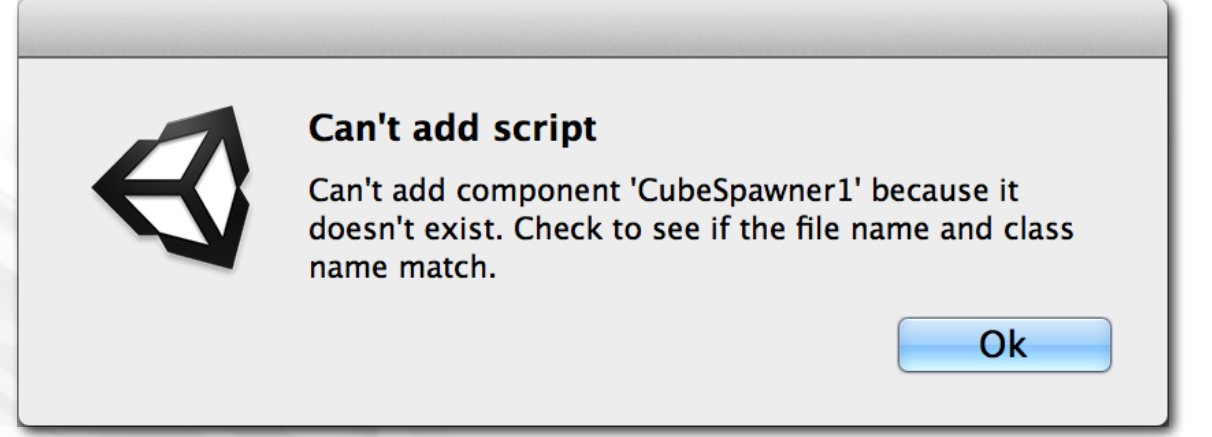

- Error occurs when attempting to attach a script to a GameObject
  - Caused by the name of the script not matching the name of the defined class
- Example

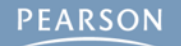

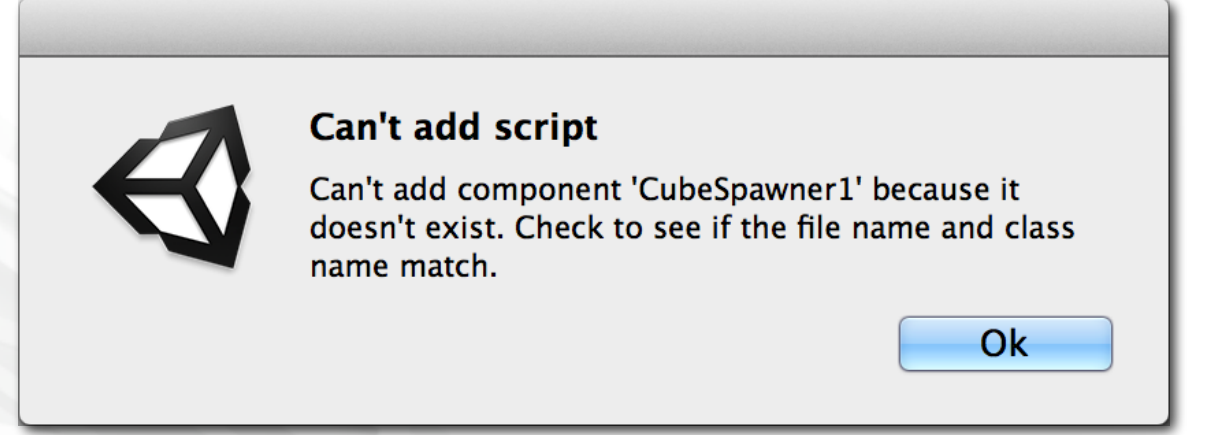

- Error occurs when attempting to attach a script to a GameObject
  - Caused by the name of the script not matching the name of the defined class

#### Example

- Script filename: CubeSpawner1 (or CubeSpawner1.cs)

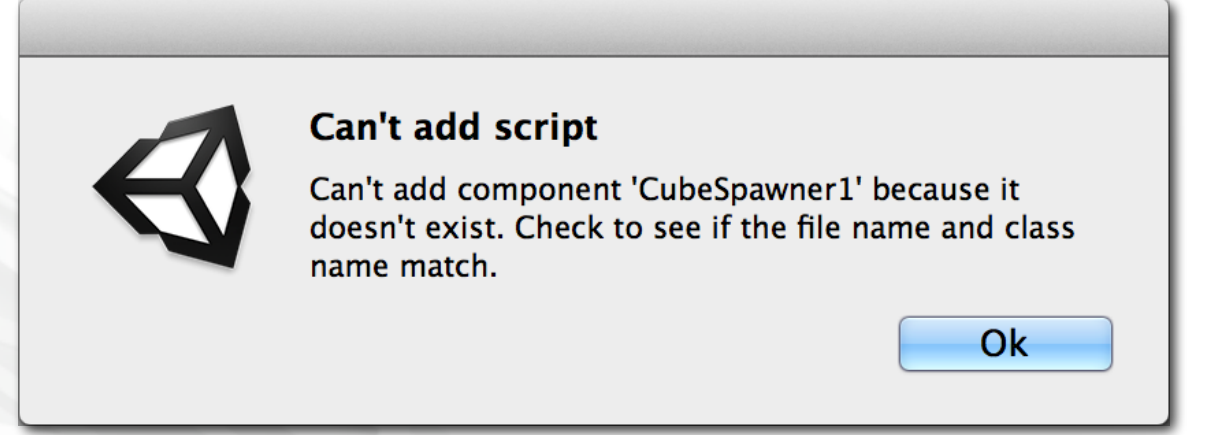

- Error occurs when attempting to attach a script to a GameObject
  - Caused by the name of the script not matching the name of the defined class

#### Example

- Script filename: CubeSpawner1 (or CubeSpawner1.cs)
- Class name: public class CubeSpawner : MonoBehaviour { ... }

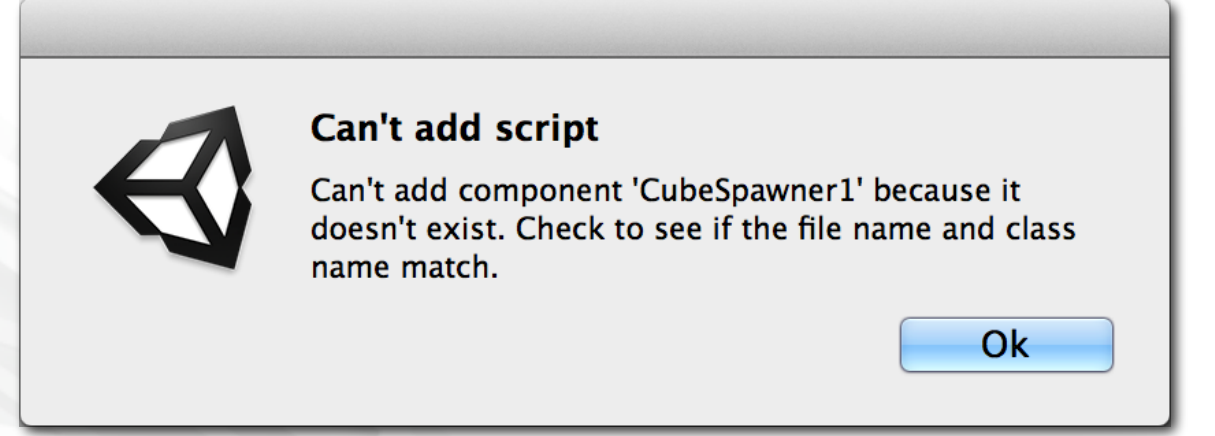

- Error occurs when attempting to attach a script to a GameObject
  - Caused by the name of the script not matching the name of the defined class

#### Example

- Script filename: CubeSpawner1 (or CubeSpawner1.cs)
- Class name: public class CubeSpawner : MonoBehaviour { ... }
- To Fix: Match the names to each other

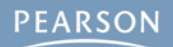

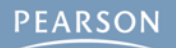

#### Runtime Errors

A bug that occurs when your code is running

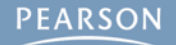

- A bug that occurs when your code is running
- Unity has no way of predicting these

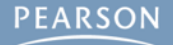

- A bug that occurs when your code is running
- Unity has no way of predicting these
- Most common types of Runtime Errors

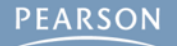

- A bug that occurs when your code is running
- Unity has no way of predicting these
- Most common types of Runtime Errors
  - UnassignedReferenceException

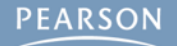

- A bug that occurs when your code is running
- Unity has no way of predicting these
- Most common types of Runtime Errors
  - UnassignedReferenceException
  - NullReferenceException

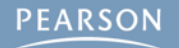

| E Console                                                                                                    |        |
|----------------------------------------------------------------------------------------------------|--------|
| Clear Collapse Clear on play Error pause Open Player Log Open Editor   You probably need to assign the cubePrefabVar variable of the CubeSpawner2 script in the inspector. Open Player Log Open Editor                                                                                                    | Log    |
| UnassignedReferenceException: The variable cubePrefabVar of 'CubeSpawner2' has not been assigned.<br>You probably need to assign the cubePrefabVar variable of the CubeSpawner2 script in the inspector.                                                                                                    | $\cap$ |
| UnassignedReferenceException: The variable cubePrefabVar of 'CubeSpawner2' has not been assigned.<br>You probably need to assign the cubePrefabVar variable of the CubeSpawner2 script in the inspector.                                                                                                    |        |
| UnassignedReferenceException: The variable cubePrefabVar of 'CubeSpawner2' has not been assigned.<br>You probably need to assign the cubePrefabVar variable of the CubeSpawner2 script in the inspector.                                                                                                    |        |
| UnassignedReferenceException: The variable cubePrefabVar of 'CubeSpawner2' has not been assigned.<br>You probably need to assign the cubePrefabVar variable of the CubeSpawner2 script in the inspector.                                                                                                    | •      |
| UnassignedReferenceException: The variable cubePrefabVar of 'CubeSpawner2' has not been assigned.<br>You probably need to assign the cubePrefabVar variable of the CubeSpawner2 script in the inspector.<br>UnityEngine.Object.Instantiate (UnityEngine.Object original)<br>CubeSpawner2.Update () (at Assets/CubeSpawner2.cs:14) |        |
| Log in file: Assets/CubeSpawner2.cs at line: 14                                                                                                    | 970    |
| UnassignedReferenceException: The variable cubePrefabVar of 'CubeSpawner2' has not been assigned.                                                                                                    |        |

#### • UnassignedReferenceException

| E Console                                                                                                    |     |
|----------------------------------------------------------------------------------------------------|-----|
| Clear Collapse Clear on play Error pause Open Player Log Open Editor   You probably need to assign the cubePrefabVar variable of the CubeSpawner2 script in the inspector. Open Player Log Open Editor                                                                                                    | Log |
| UnassignedReferenceException: The variable cubePrefabVar of 'CubeSpawner2' has not been assigned.<br>You probably need to assign the cubePrefabVar variable of the CubeSpawner2 script in the inspector.                                                                                                    |     |
| UnassignedReferenceException: The variable cubePrefabVar of 'CubeSpawner2' has not been assigned.<br>You probably need to assign the cubePrefabVar variable of the CubeSpawner2 script in the inspector.                                                                                                    |     |
| UnassignedReferenceException: The variable cubePrefabVar of 'CubeSpawner2' has not been assigned.<br>You probably need to assign the cubePrefabVar variable of the CubeSpawner2 script in the inspector.                                                                                                    |     |
| UnassignedReferenceException: The variable cubePrefabVar of 'CubeSpawner2' has not been assigned.<br>You probably need to assign the cubePrefabVar variable of the CubeSpawner2 script in the inspector.                                                                                                    | Ţ   |
| UnassignedReferenceException: The variable cubePrefabVar of 'CubeSpawner2' has not been assigned.<br>You probably need to assign the cubePrefabVar variable of the CubeSpawner2 script in the inspector.<br>UnityEngine.Object.Instantiate (UnityEngine.Object original)<br>CubeSpawner2.Update () (at Assets/CubeSpawner2.cs:14) |     |
| Log in file: Assets/CubeSpawner2.cs at line: 14                                                                                                    | 070 |
| UnassignedReferenceException: The variable cubePrefabVar of 'CubeSpawner2' has not been assigned.                                                                                                    |     |

#### UnassignedReferenceException

A variable in the Inspector has not been set

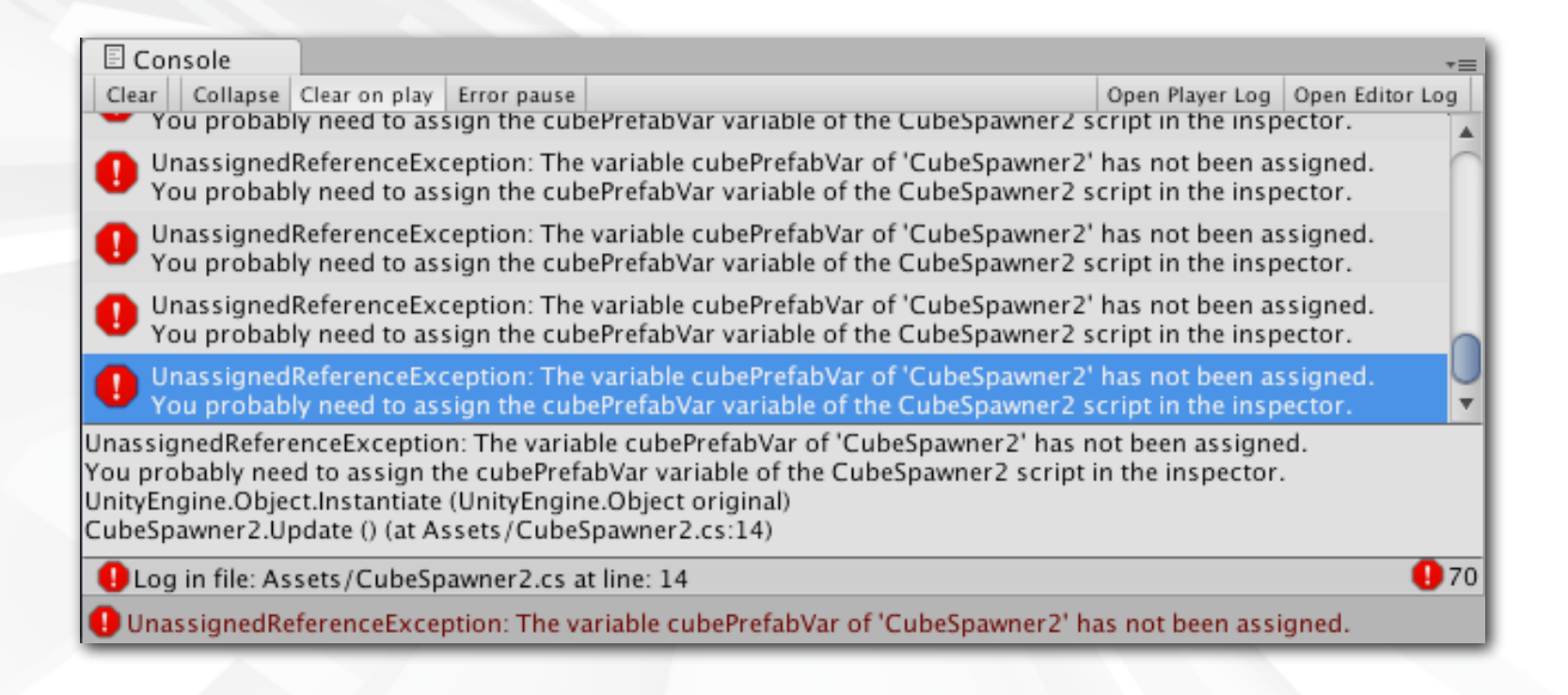

#### UnassignedReferenceException

#### A variable in the Inspector has not been set

Most commonly GameObject prefabs for Instantiate() calls

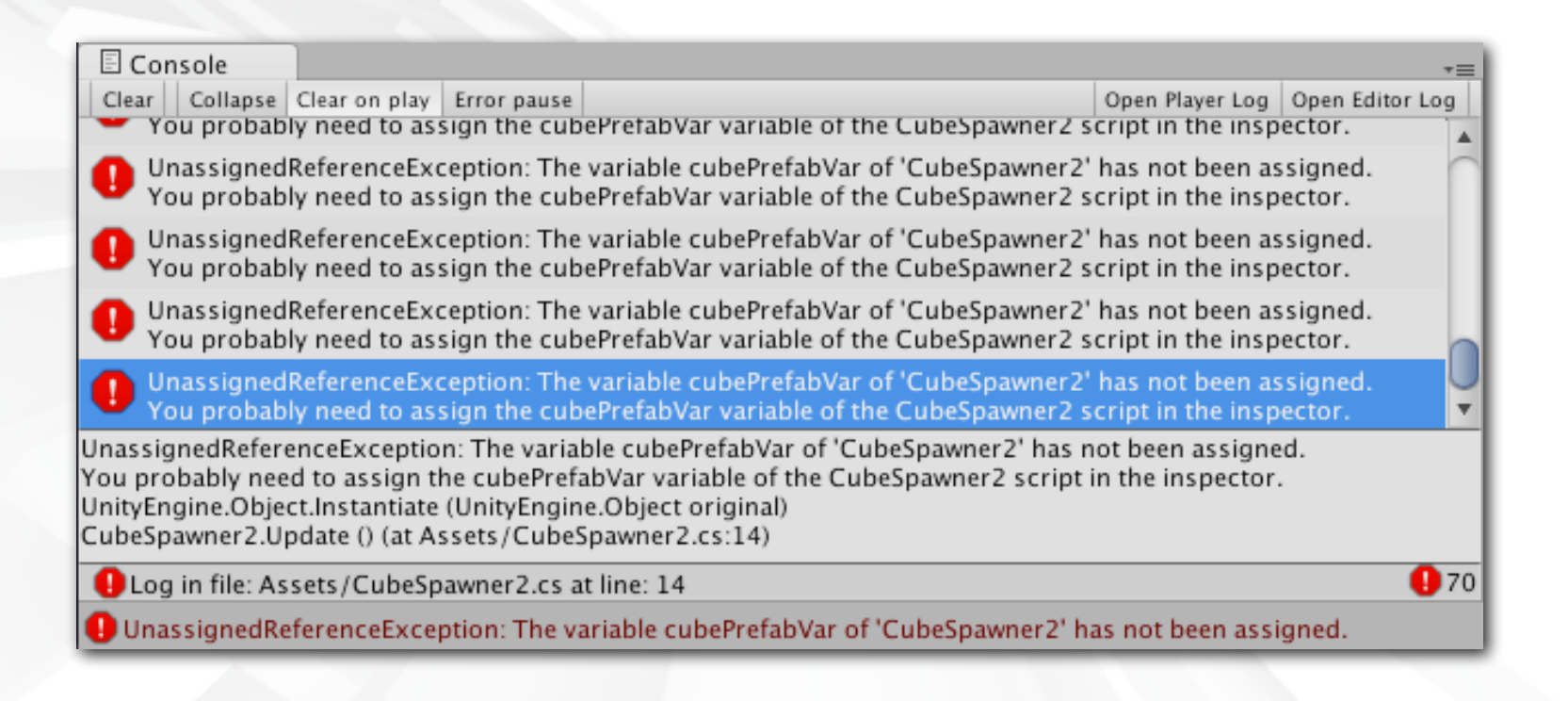

#### UnassignedReferenceException

#### A variable in the Inspector has not been set

Most commonly GameObject prefabs for Instantiate() calls

#### - To Fix: Assign the variable in the Inspector

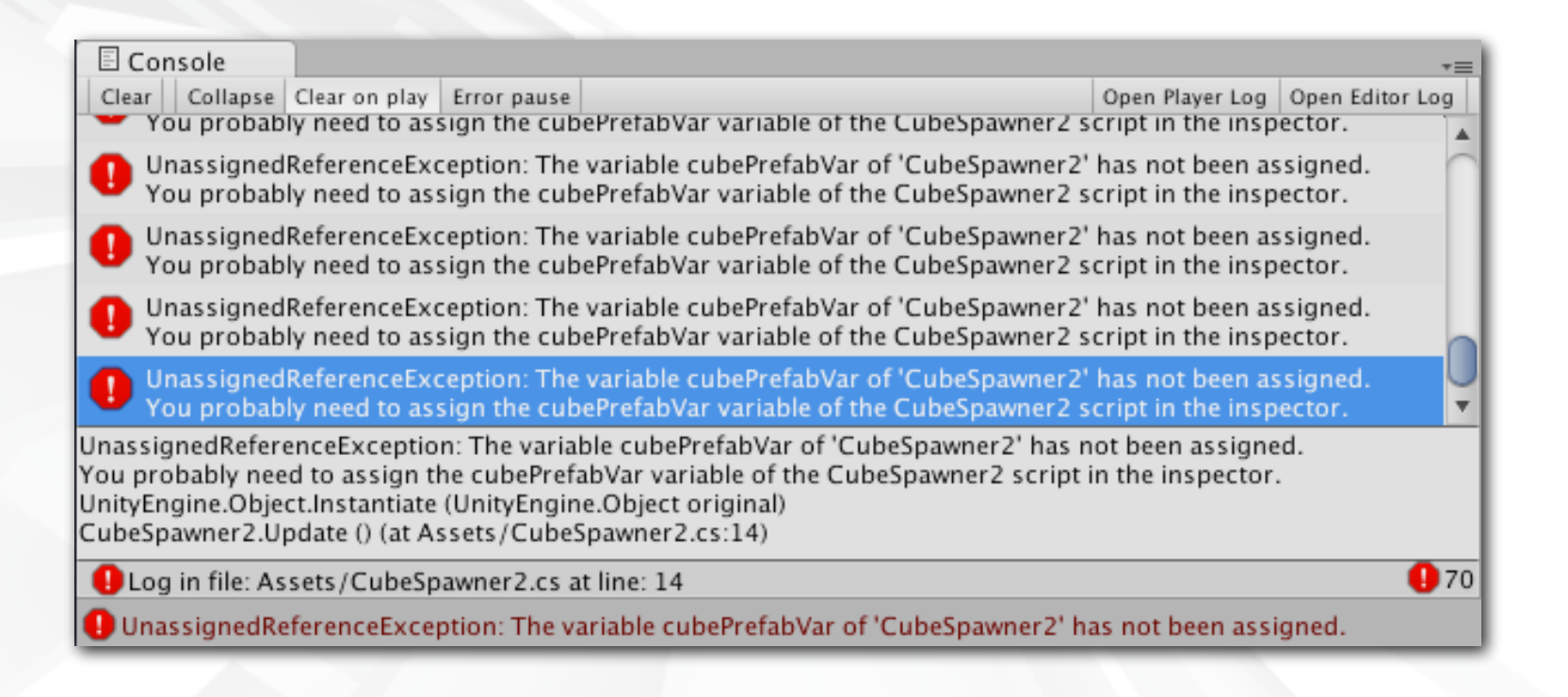

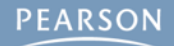

Null Reference Exception

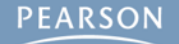

#### Null Reference Exception

Unity has been asked to access something that doesn't exist

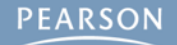
### Null Reference Exception

- Unity has been asked to access something that doesn't exist
- Example:

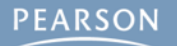

### Null Reference Exception

- Unity has been asked to access something that doesn't exist
- Example:

7 void Start () {

- 8 GameObject[] goArray = new GameObject[10];
- 9 print (goArray[5].transform.position);
- 10 } // on line 9, goArray[5] is null, so it has no transform

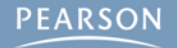

### Null Reference Exception

#### Unity has been asked to access something that doesn't exist

- Example:

```
7 void Start () {
```

```
GameObject[] goArray = new GameObject[10];
```

```
print (goArray[5].transform.position);
```

9 10

8

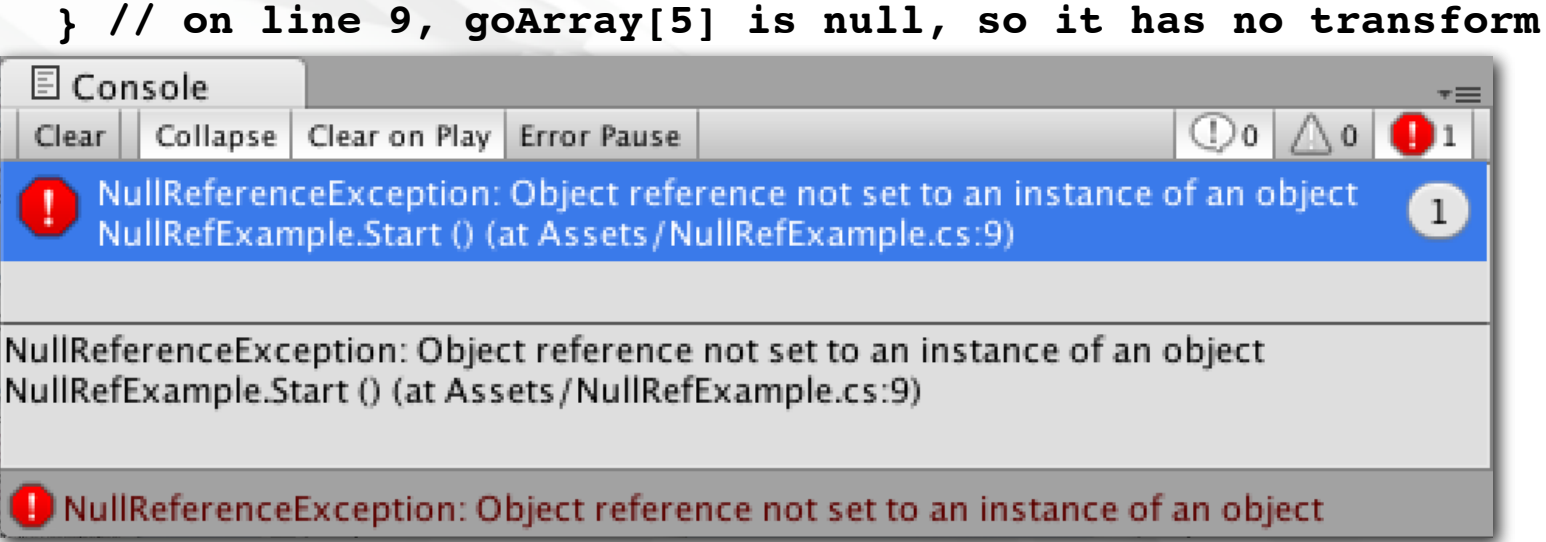

### Null Reference Exception

#### Unity has been asked to access something that doesn't exist

- Example:

```
7 void Start () {
```

```
GameObject[] goArray = new GameObject[10];
```

```
print (goArray[5].transform.position);
```

} // on line 9, goArray[5] is null, so it has no transform

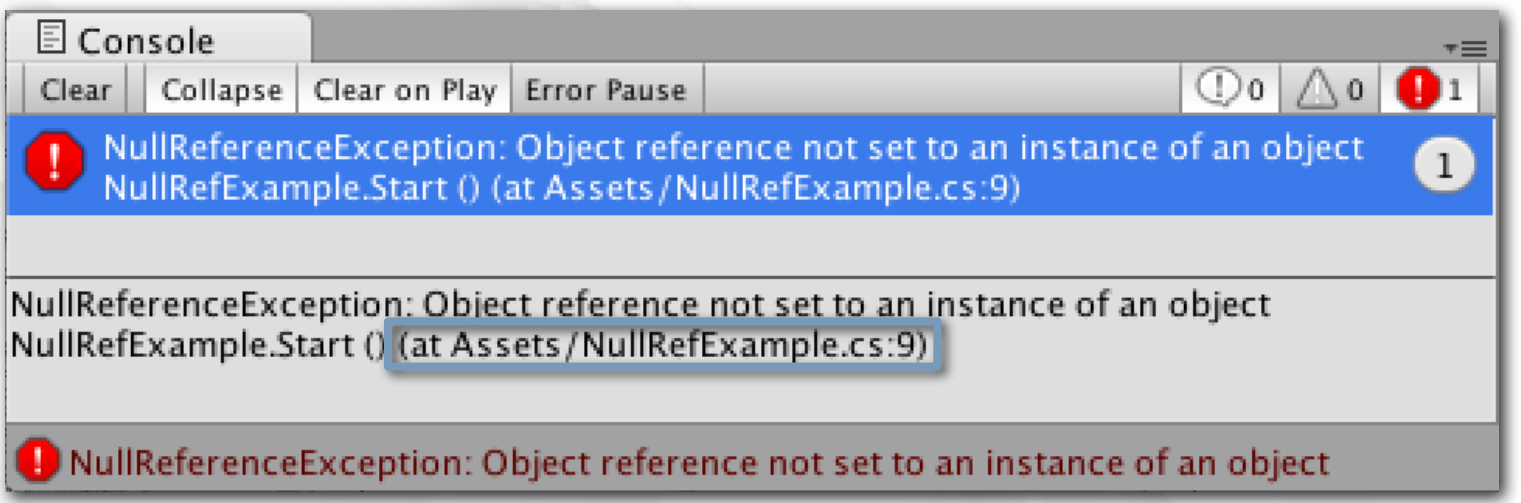

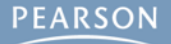

8

9

10

### Null Reference Exception

#### Unity has been asked to access something that doesn't exist

- Example:

```
7 void Start () {
```

```
GameObject[] goArray = new GameObject[10];
```

```
print (goArray[5].transform.position);
```

10 3 //

8

9

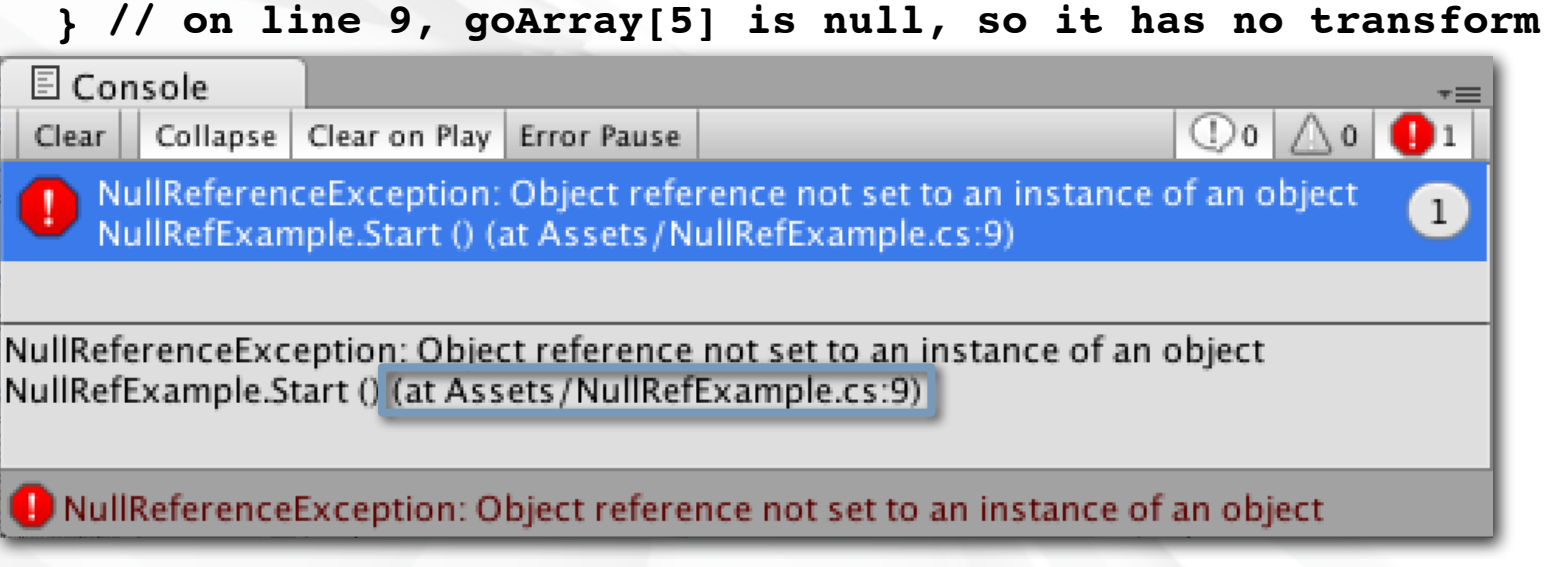

Error can only tell you the line number

### Null Reference Exception

#### Unity has been asked to access something that doesn't exist

- Example:

```
7 void Start () {
```

```
GameObject[] goArray = new GameObject[10];
```

- print (goArray[5].transform.position);
- 9 10

8

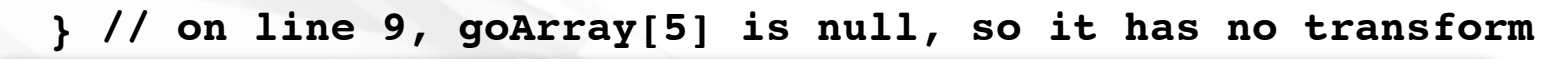

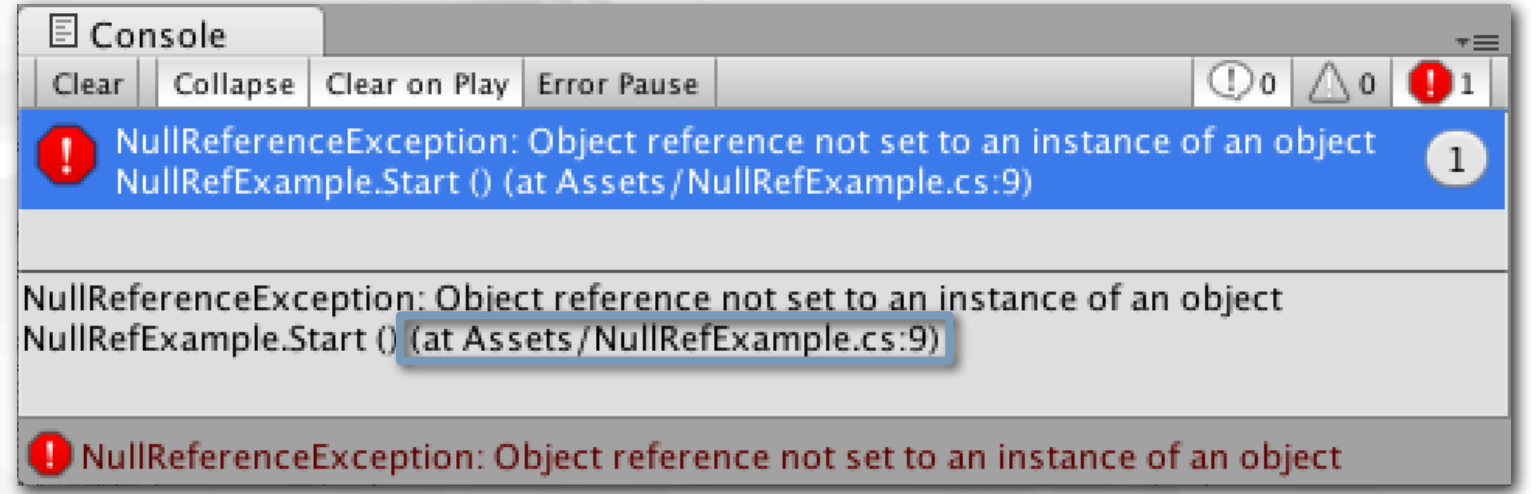

- Error can only tell you the line number
- These are difficult to debug!

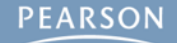

Step 1: Set a Breakpoint in your code

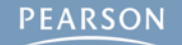

### Step 1: Set a Breakpoint in your code

| 000                                                                                                    | 4  | ssembly-                               | CSharp - CubeSpawner2.cs - MonoDevelop-Unity                                                                                                   |                |
|----------------------------------------------------------------------------------------------------|----|----------------------------------------|----------------------------------------------------------------------------------------------------|----------------|
| Debug 💠 Default                                                                                                    |    | ¢                                      | MonoDevelop-Unity     Q Press                                                                                                    | %.' to search  |
| Solution<br>• Debug Project                                                                                                    | Ξ× | ◀ →<br>No select                       | CubeSpawner2.cs ×                                                                                                    | ¥ 着 Too        |
| Assembly-CSharp     Beferences     CubeSpawner2.cs                                                                                                    | 0. | 1<br>2<br>3<br>4                       | <pre>using UnityEngine;<br/>using System.Collections;<br/>public class CubeSpawner2 : MonoBehaviour {</pre>                                    | ibox           |
|                                                                                                    |    | 5<br>6<br>7<br>8<br>9                  | <pre>public GameObject cubePrefabVar; // Use this for initialization void Start () { }</pre>                                                   | Properties     |
| Document Outline                                                                                                    | Ξ× | 10<br>11<br>12<br>13<br>14<br>15<br>16 | <pre>// Update is called once per frame void Update () {     SpellItOut();     Instantiate( cubePrefabVar ); } void SpellItOut () {</pre>      | Unit Tests     |
| <ul> <li>CubeSpawner2</li> <li>CubeSpawner2()</li> <li>void SpelltOut()</li> <li>void Start()</li> <li>void Update()</li> <li>GameObject cubePrefabVar</li> </ul> |    | 18<br>19<br>20<br>21<br>22<br>23<br>24 | <pre>string sA = "Hello World!"; string sB = ""; for (int i=0; i<sa.length; +="sA[i];" <="" i++)="" pre="" sb="" {="" }=""></sa.length;></pre> |                |
|                                                                                                    |    | 25<br>26<br>27<br>28                   | <pre>print(SB); }</pre>                                                                                                    |                |
|                                                                                                    |    |                                        |                                                                                                    | Errors 🖾 Tasks |

### Step 1: Set a Breakpoint in your code

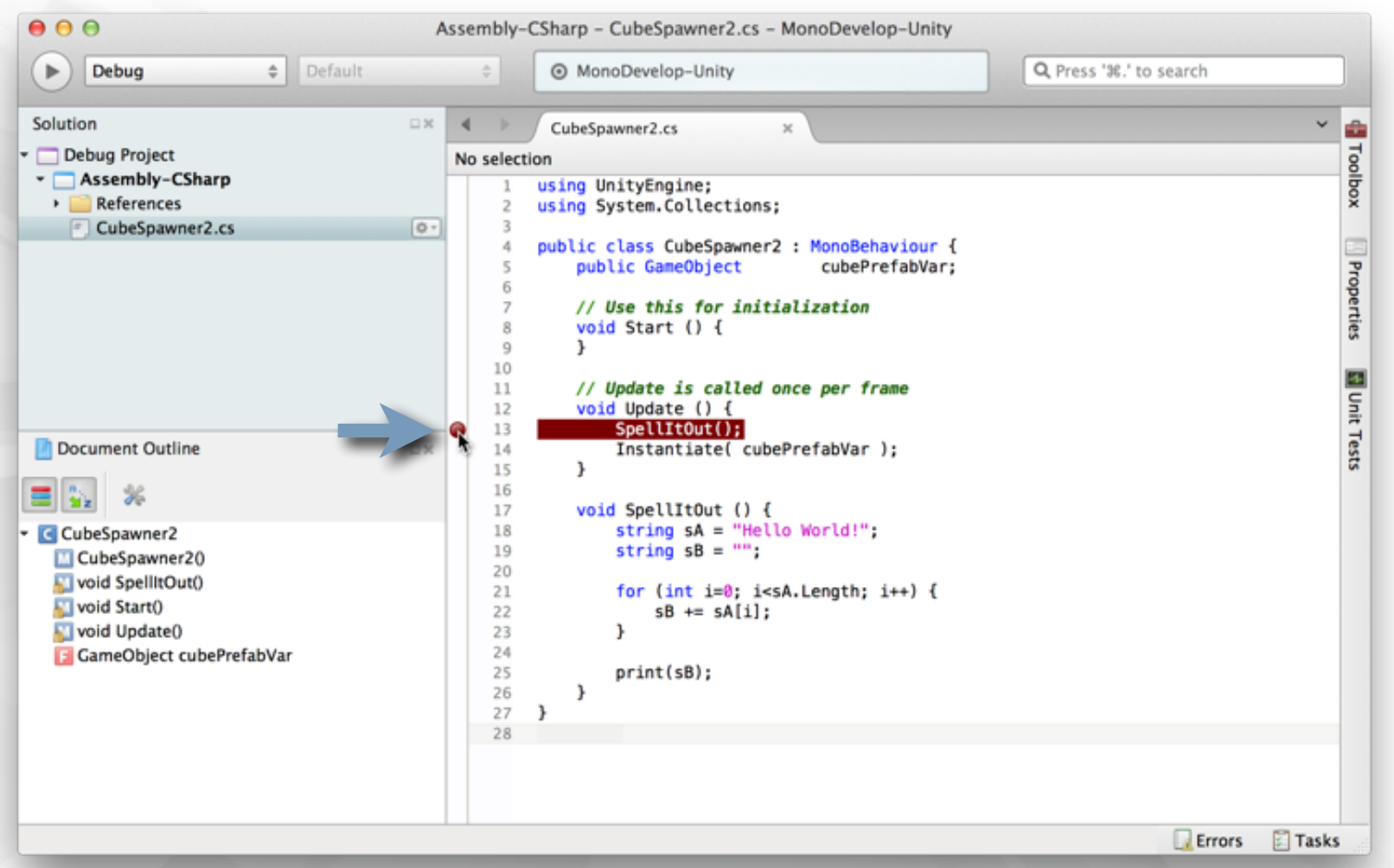

Step 2: Attach the Debugger to the Unity process

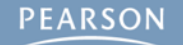

### Step 2: Attach the Debugger to the Unity process

Much more detail in the book (about a potential bug)

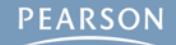

### Step 2: Attach the Debugger to the Unity process

- Much more detail in the book (about a potential bug)
- Click the Attach to Process button in MonoDevelop

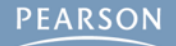

### Step 2: Attach the Debugger to the Unity process

Much more detail in the book (about a potential bug)

#### Click the Attach to Process button in MonoDevelop

| ● ● ●             | ,                | Assembly-C  | Sharp – CubeSpawner2.cs – MonoDevelop-Unity |                        |   |
|-------------------|------------------|-------------|---------------------------------------------|------------------------|---|
| Debug             | <b>♦</b> Default | \$          | MonoDevelop-Unity                           | ۹ Press '೫.' to search |   |
| Solution          | □×               | < > /       | CubeSpawner2.cs ×                           | ~                      | - |
| 🕶 🗖 Debua Proiect |                  | No soloctio | n                                           |                        | 1 |

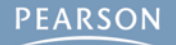

### Step 2: Attach the Debugger to the Unity process

#### Much more detail in the book (about a potential bug)

#### Click the Attach to Process button in MonoDevelop

| 6 / 0             |                  | Assembly-C  | Sharp - CubeSpawner2.cs - MonoDevelop-Unity |                        |   |
|-------------------|------------------|-------------|---------------------------------------------|------------------------|---|
| Debug             | <b>♦</b> Default | \$          | MonoDevelop-Unity                           | Q Press '%.' to search |   |
| Solution          |                  | 1× 4 > /    | CubeSpawner2.cs ×                           | ~                      | - |
| 🕶 🗖 Debua Proiect |                  | No soloctio | n                                           |                        | 1 |

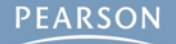

### Step 2: Attach the Debugger to the Unity process

- Much more detail in the book (about a potential bug)
- Click the Attach to Process button in MonoDevelop

| 60                |                  | Assembly-0    | Sharp - CubeSpawner2.cs - MonoDevelop-Unity |                               |   |
|-------------------|------------------|---------------|---------------------------------------------|-------------------------------|---|
| Debug             | <b>♦</b> Default | \$            | MonoDevelop-Unity                           | <b>Q</b> Press '%.' to search |   |
| Solution          |                  | □× <b>∢</b> → | CubeSpawner2.cs ×                           | ~                             | ÷ |
| 🕶 🗖 Debua Proiect |                  | No colocti    | 20                                          |                               | 7 |

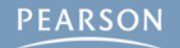

### Step 2: Attach the Debugger to the Unity process

#### Much more detail in the book (about a potential bug)

Click the Attach to Process button in MonoDevelop

| 60                |                  | Assembly-C    | Sharp - CubeSpawner2.cs - MonoDevelop-Unity |                        |   |
|-------------------|------------------|---------------|---------------------------------------------|------------------------|---|
| Debug             | <b>♦</b> Default | \$            | MonoDevelop-Unity                           | ۹ Press '೫.' to search |   |
| Solution          | □ ×              | <b>4 &gt;</b> | CubeSpawner2.cs ×                           | ~                      |   |
| 🝷 🥅 Debua Proiect |                  | No soloctio   | n                                           |                        | 1 |

| 00             | Attach to Process |
|----------------|-------------------|
| Attach to:     |                   |
| PID Process N  | ame               |
| 368 null (mon  | 0)                |
| 363 Unity Edit | or (Unity)        |
| Debugger: Uni  | ty Debugger       |
|                | Cancel Attach     |

### Step 2: Attach the Debugger to the Unity process

#### Much more detail in the book (about a potential bug)

Click the Attach to Process button in MonoDevelop

| 600               |                  | Assembly-0 | Sharp - CubeSpawner2.cs - MonoDevelop-Unity |                        |   |
|-------------------|------------------|------------|---------------------------------------------|------------------------|---|
| Debug             | <b>♦</b> Default | *<br>*     | MonoDevelop-Unity                           | Q Press '%.' to search | ) |
| Solution          |                  | •× • •     | CubeSpawner2.cs ×                           | ~                      | - |
| 🝷 🗖 Debua Proiect |                  | No solocti | 20                                          |                        | 1 |

| 000      | Attach to Process                  |
|----------|------------------------------------|
| Attach t |                                    |
| PID PI   | rocess Name                        |
| 368 n    | ull (mono)                         |
| 363 U    | nity Editor (Unity)                |
| Debugg   | er: Unity Debugger 🗘 Cancel Attach |

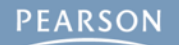

### Step 2: Attach the Debugger to the Unity process

#### Much more detail in the book (about a potential bug)

Click the Attach to Process button in MonoDevelop

| 600               |                  | Assembly-0 | Sharp - CubeSpawner2.cs - MonoDevelop-Unity |                        |   |
|-------------------|------------------|------------|---------------------------------------------|------------------------|---|
| Debug             | <b>♦</b> Default | *<br>*     | MonoDevelop-Unity                           | Q Press '%.' to search | ) |
| Solution          |                  | •× • •     | CubeSpawner2.cs ×                           | ~                      | - |
| 🝷 🗖 Debua Proiect |                  | No solocti | 20                                          |                        | 1 |

| PID Process Name         |   |  |
|--------------------------|---|--|
| 368 null (mono)          |   |  |
| 363 Unity Editor (Unity) |   |  |
|                          |   |  |
| Debugger: Unity Debugger | 0 |  |

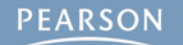

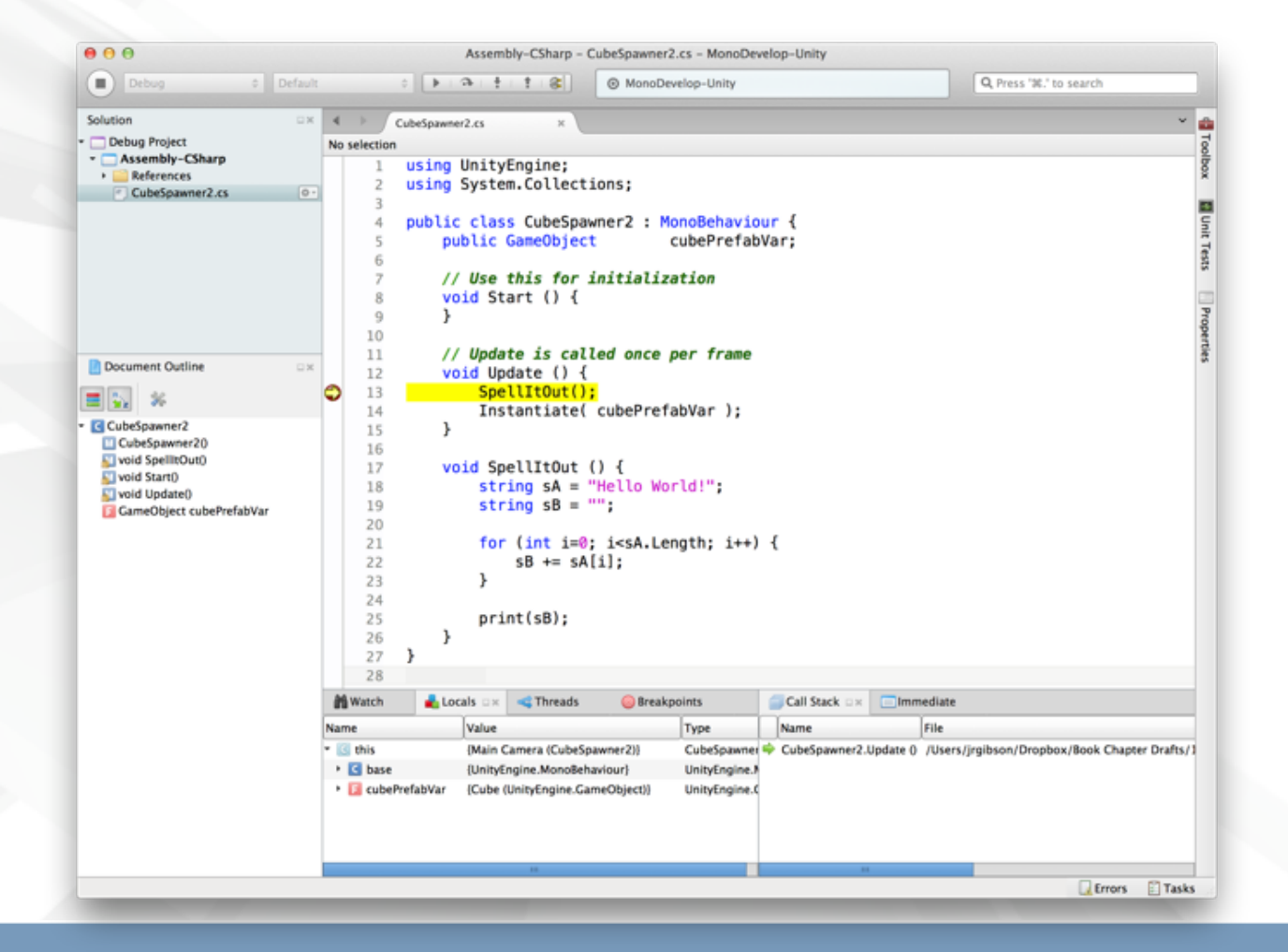

### Step 3: Click Play in Unity

The Debugger will halt code execution at the Breakpoint

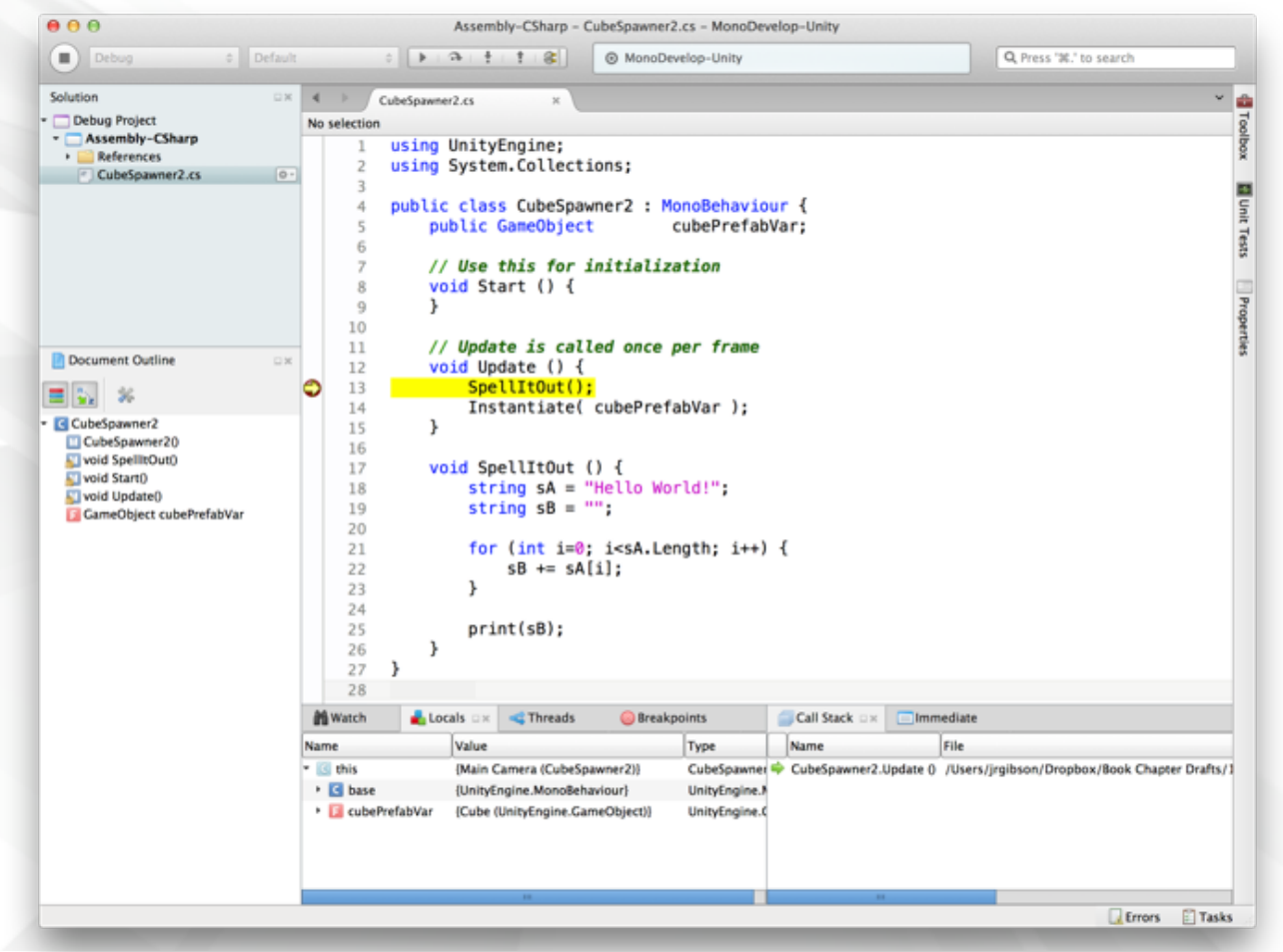

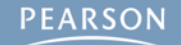

### Step 3: Click Play in Unity

– The Debugger will halt code execution at the Breakpoint

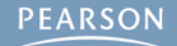

- The Debugger will halt code execution at the Breakpoint
- Unity will be <u>completely frozen</u> while the Debugger is halted

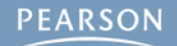

- The Debugger will halt code execution at the Breakpoint
- Unity will be <u>completely frozen</u> while the Debugger is halted
  - This means you cannot switch back to the Unity process

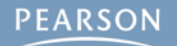

- The Debugger will halt code execution at the Breakpoint
- Unity will be <u>completely frozen</u> while the Debugger is halted
  - This means you cannot switch back to the Unity process
- Important buttons at the top of the Debugger window

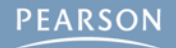

- The Debugger will halt code execution at the Breakpoint
- Unity will be <u>completely frozen</u> while the Debugger is halted
  - This means you cannot switch back to the Unity process
- Important buttons at the top of the Debugger window

| Run | Step | Step | Step | Detach from |
|-----|------|------|------|-------------|
|     | Over | Into | Out  | Process     |
| ►   | •    | ÷ +  | 1    |             |

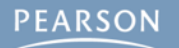

### Step 3: Click Play in Unity

- The Debugger will halt code execution at the Breakpoint
- Unity will be <u>completely frozen</u> while the Debugger is halted
  - This means you cannot switch back to the Unity process
- Important buttons at the top of the Debugger window

| Run | Step       | Step | Step | Detach fron |
|-----|------------|------|------|-------------|
|     | Over       | Into | Out  | Process     |
| •   | <b>. .</b> | ÷    | 1.1  |             |

- Each controls the Debugger's execution

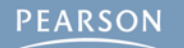

- The Debugger will halt code execution at the Breakpoint
- Unity will be <u>completely frozen</u> while the Debugger is halted
  - This means you cannot switch back to the Unity process
- Important buttons at the top of the Debugger window

| Run | Step | Step | Step | Detach from |
|-----|------|------|------|-------------|
|     | Over | Into | Out  | Process     |
| •   | a.   | ÷    | 1    |             |

- Each controls the Debugger's execution
  - Run Continues playing the project until another breakpoint is hit

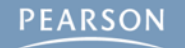

- The Debugger will halt code execution at the Breakpoint
- Unity will be <u>completely frozen</u> while the Debugger is halted
  - This means you cannot switch back to the Unity process
- Important buttons at the top of the Debugger window

| Run | Step | Step | Step | Detach from |  |
|-----|------|------|------|-------------|--|
|     | Over | Into | Out  | Process     |  |
|     | 4    | ÷    | 1    |             |  |

- Each controls the Debugger's execution
  - Run Continues playing the project until another breakpoint is hit
    - If Run doesn't advance to the next frame, switch back to Unity

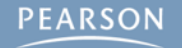

- The Debugger will halt code execution at the Breakpoint
- Unity will be <u>completely frozen</u> while the Debugger is halted
  - This means you cannot switch back to the Unity process
- Important buttons at the top of the Debugger window

| R | Run | Step<br>Over | Step<br>Into | Step<br>Out | Detach from<br>Process |
|---|-----|--------------|--------------|-------------|------------------------|
|   | ▶ 1 | 4            | ÷            | 1           |                        |

- Each controls the Debugger's execution
  - Run Continues playing the project until another breakpoint is hit
    - If Run doesn't advance to the next frame, switch back to Unity
  - Step Over Continues to the next line, stepping over function calls

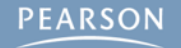

- The Debugger will halt code execution at the Breakpoint
- Unity will be <u>completely frozen</u> while the Debugger is halted
  - This means you cannot switch back to the Unity process
- Important buttons at the top of the Debugger window

| Run | Step     | Step | Step | Detach from |
|-----|----------|------|------|-------------|
|     | Over     | Into | Out  | Process     |
| •   | <b>A</b> | ÷    | 1    |             |

- Each controls the Debugger's execution
  - Run Continues playing the project until another breakpoint is hit
    - If Run doesn't advance to the next frame, switch back to Unity
  - Step Over Continues to the next line, stepping over function calls
  - Step In Continues to the next line, stepping into function calls

### Step 3: Click Play in Unity

- The Debugger will halt code execution at the Breakpoint
- Unity will be <u>completely frozen</u> while the Debugger is halted
  - This means you cannot switch back to the Unity process
- Important buttons at the top of the Debugger window

| Run | Step | Step | Step | Detach from |
|-----|------|------|------|-------------|
|     | Over | Into | Out  | Process     |
| •   | 4    | ÷    | 1    |             |

#### - Each controls the Debugger's execution

- Run Continues playing the project until another breakpoint is hit
  - If Run doesn't advance to the next frame, switch back to Unity
- Step Over Continues to the next line, stepping over function calls
- Step In Continues to the next line, stepping into function calls
- Step Out Exits the current function but continues debugging

### Step 3: Click Play in Unity

- The Debugger will halt code execution at the Breakpoint
- Unity will be <u>completely frozen</u> while the Debugger is halted
  - This means you cannot switch back to the Unity process
- Important buttons at the top of the Debugger window

| Run | Step | Step | Step | Detach from |  |  |
|-----|------|------|------|-------------|--|--|
|     | Over | Into | Out  | Process     |  |  |
| •   | 4    | ÷    | 1    |             |  |  |

#### - Each controls the Debugger's execution

- Run Continues playing the project until another breakpoint is hit
  - If Run doesn't advance to the next frame, switch back to Unity
- Step Over Continues to the next line, stepping over function calls
- Step In Continues to the next line, stepping into function calls
- Step Out Exits the current function but continues debugging
- Detach Process Stops debugging altogether

## Watching Variables in the Debugger

### Panes at the bottom of MonoDevelop have more info

| 👬 Watch 🔒 Loo     | als 🗆 🛪 🛁 Threads 🛛 🎯 Breakp    | oints         | ĺ  | Call Stack 🛛 🗙 📄 Imm   | nediate                                      |
|-------------------|---------------------------------|---------------|----|------------------------|----------------------------------------------|
| Name              | Value                           | Туре          |    | Name                   | File                                         |
| ▼ 🖸 this          | {Main Camera (CubeSpawner2)}    | CubeSpawner   | \$ | CubeSpawner2.Update () | /Users/jrgibson/Dropbox/Book Chapter Drafts/ |
| 🕨 🖸 base          | {UnityEngine.MonoBehaviour}     | UnityEngine.  |    |                        |                                              |
| 🕨 📴 cubePrefabVar | {Cube (UnityEngine.GameObject)} | UnityEngine.( |    |                        |                                              |
|                   |                                 |               |    |                        |                                              |
|                   |                                 |               |    |                        |                                              |
|                   |                                 |               |    |                        |                                              |
|                   | III                             |               |    | III                    |                                              |
|                   |                                 |               |    |                        | 💽 Errors 🛛 😰 Task                            |

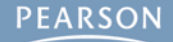

## Watching Variables in the Debugger

### Panes at the bottom of MonoDevelop have more info

#### Locals - Allows you to see all local variables

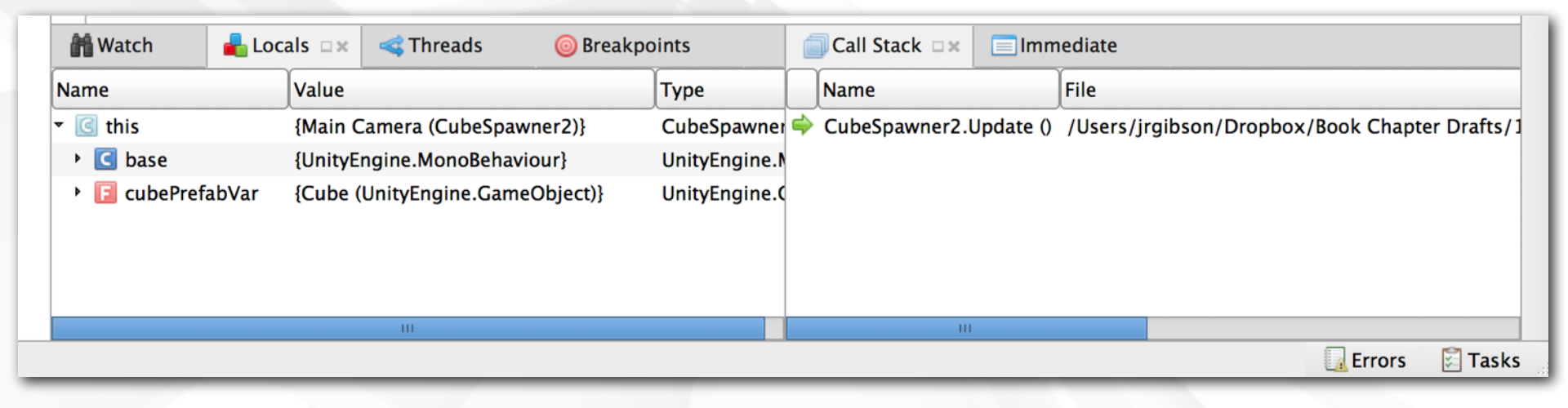

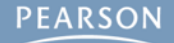
#### Panes at the bottom of MonoDevelop have more info

#### Locals - Allows you to see all local variables

• this is a reference to the current class instance

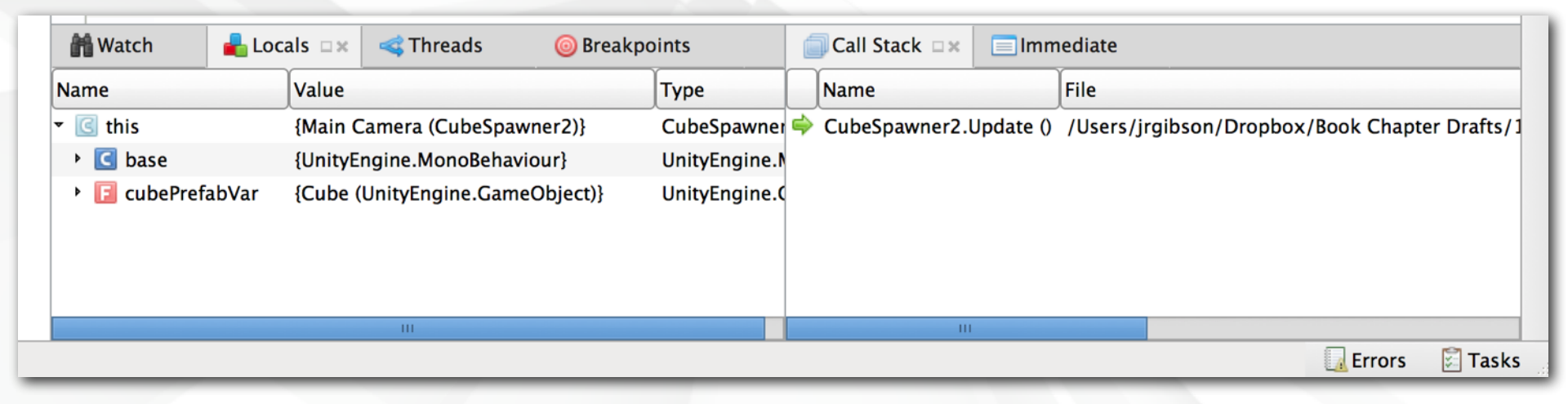

#### Panes at the bottom of MonoDevelop have more info

#### - Locals - Allows you to see all local variables

- this is a reference to the current class instance
- Watch Allows you to enter specific variables to watch

| 📸 Watch 🔒 Lo        | cals 🗆 🗙 < Threads 🛛 🎯 Breakp   | oints        | É  | Call Stack 🛛 🗙 📄 Ir | nmediate                                           |
|---------------------|---------------------------------|--------------|----|---------------------|----------------------------------------------------|
| Name                | Value                           | Туре         |    | Name                | File                                               |
| ▼ 🥃 this            | {Main Camera (CubeSpawner2)}    | CubeSpawner  | \$ | CubeSpawner2.Update | e () /Users/jrgibson/Dropbox/Book Chapter Drafts/1 |
| Isotation Isotation | {UnityEngine.MonoBehaviour}     | UnityEngine. |    |                     |                                                    |
| 🕨 📔 cubePrefabVar   | {Cube (UnityEngine.GameObject)} | UnityEngine. |    |                     |                                                    |
|                     |                                 |              |    |                     |                                                    |
|                     |                                 |              |    |                     |                                                    |
|                     |                                 |              |    |                     |                                                    |
|                     | III                             |              |    | III                 |                                                    |
|                     |                                 |              |    |                     | 🚺 Errors 🛛 🖾 Tasks                                 |

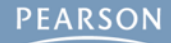

#### Panes at the bottom of MonoDevelop have more info

- Locals Allows you to see all local variables
  - this is a reference to the current class instance
- Watch Allows you to enter specific variables to watch
- Call Stack Shows you which functions have been called to get to this point in the code

| Match          | ᡖ Locals 🗆 🗶 🐗 Threads 🛛 🎯 Breakpoi |          |                   | oints    | Call Stack 🖙 🔲 Immediate |                      |           |          |             |           |        |            |
|----------------|-------------------------------------|----------|-------------------|----------|--------------------------|----------------------|-----------|----------|-------------|-----------|--------|------------|
| Name           |                                     | Value    |                   |          | Туре                     | Name                 |           | File     |             |           |        |            |
| 🝷 💽 this       |                                     | {Main C  | amera (CubeSpawr  | ner2)}   | CubeSpawner              | \$<br>CubeSpawner2.L | Jpdate () | /Users/j | rgibson/Dro | pbox/Book | Chapte | r Drafts/1 |
| 🕨 🖸 base       |                                     | {UnityEr | ngine.MonoBehavio | our}     | UnityEngine.M            |                      |           |          |             |           |        |            |
| • 🖪 cubePrefal | bVar                                | {Cube (I | UnityEngine.Game( | Dbject)} | UnityEngine.C            |                      |           |          |             |           |        |            |
|                |                                     |          | III               |          |                          | 111                  |           |          |             |           |        |            |
|                |                                     |          |                   |          |                          |                      |           |          |             | 🛃 E       | rrors  | 🖾 Tasks    |

#### Panes at the bottom of MonoDevelop have more info

- Locals Allows you to see all local variables
  - this is a reference to the current class instance
- Watch Allows you to enter specific variables to watch
- Call Stack Shows you which functions have been called to get to this point in the code
  - Click a function to jump to it's local scope

| 👬 Watch 🚽 Locals 🗆 x 🚳 Threads 💿 Breakpoi |      |          | oints             | ĺ        | Call Stack 🗆 🗙 | 📃 Imm | rediate        |           |          |              |            |          |          |
|-------------------------------------------|------|----------|-------------------|----------|----------------|-------|----------------|-----------|----------|--------------|------------|----------|----------|
| Name                                      | ſ    | Value    |                   |          | Туре           |       | Name           |           | File     |              |            |          |          |
| 👻 💽 this                                  |      | {Main C  | amera (CubeSpaw   | ner2)}   | CubeSpawner    | \$    | CubeSpawner2.L | Jpdate () | /Users/j | rgibson/Drop | box/Book C | hapter D | )rafts/1 |
| 🕨 💽 base                                  | +    | {UnityEr | ngine.MonoBehavio | our}     | UnityEngine.M  |       |                |           |          |              |            |          |          |
| • 🖪 cubePrefat                            | bVar | {Cube (I | UnityEngine.Game  | Object)} | UnityEngine.C  |       |                |           |          |              |            |          |          |
|                                           |      |          | III               |          |                |       |                |           |          |              |            |          |          |
|                                           |      |          |                   |          |                | _     |                |           |          |              | 🔂 Erro     | ors 💈    | ] Tasks  |

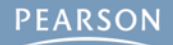

 Debugging is one of the most important processes in coding

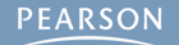

- Debugging is one of the most important processes in coding
  - The MonoDevelop Debugger is one of the most powerful tools for you to learn

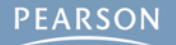

- Debugging is one of the most important processes in coding
  - The MonoDevelop Debugger is one of the most powerful tools for you to learn
  - It's also surprisingly easy to learn to use

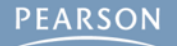

- Debugging is one of the most important processes in coding
  - The MonoDevelop Debugger is one of the most powerful tools for you to learn
  - It's also surprisingly easy to learn to use
  - The Debugger can also help you understand complex code

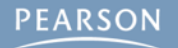

- Debugging is one of the most important processes in coding
  - The MonoDevelop Debugger is one of the most powerful tools for you to learn
  - It's also surprisingly easy to learn to use
  - The Debugger can also help you understand complex code
    - · Use it on the code from the book if you're ever confused

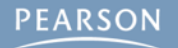

- Debugging is one of the most important processes in coding
  - The MonoDevelop Debugger is one of the most powerful tools for you to learn
  - It's also surprisingly easy to learn to use
  - The Debugger can also help you understand complex code
    - Use it on the code from the book if you're ever confused
- You can also code for Unity using Microsoft Visual Studio, which has its own debugger

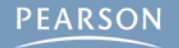

- Debugging is one of the most important processes in coding
  - The MonoDevelop Debugger is one of the most powerful tools for you to learn
  - It's also surprisingly easy to learn to use
  - The Debugger can also help you understand complex code
    - Use it on the code from the book if you're ever confused
- You can also code for Unity using Microsoft Visual Studio, which has its own debugger
  - Lots of information online about how to set this up

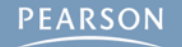

- Debugging is one of the most important processes in coding
  - The MonoDevelop Debugger is one of the most powerful tools for you to learn
  - It's also surprisingly easy to learn to use
  - The Debugger can also help you understand complex code
    - Use it on the code from the book if you're ever confused
- You can also code for Unity using Microsoft Visual Studio, which has its own debugger
  - Lots of information online about how to set this up
- Next Chapter: Classes

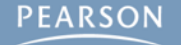

- Debugging is one of the most important processes in coding
  - The MonoDevelop Debugger is one of the most powerful tools for you to learn
  - It's also surprisingly easy to learn to use
  - The Debugger can also help you understand complex code
    - Use it on the code from the book if you're ever confused
- You can also code for Unity using Microsoft Visual Studio, which has its own debugger
  - Lots of information online about how to set this up
- Next Chapter: Classes
  - Learn about how classes combine data and functionality

- Debugging is one of the most important processes in coding
  - The MonoDevelop Debugger is one of the most powerful tools for you to learn
  - It's also surprisingly easy to learn to use
  - The Debugger can also help you understand complex code
    - Use it on the code from the book if you're ever confused
- You can also code for Unity using Microsoft Visual Studio, which has its own debugger
  - Lots of information online about how to set this up
- Next Chapter: Classes
  - Learn about how classes combine data and functionality
  - All the code you write in Unity C# will be in classes

- Debugging is one of the most important processes in coding
  - The MonoDevelop Debugger is one of the most powerful tools for you to learn
  - It's also surprisingly easy to learn to use
  - The Debugger can also help you understand complex code
    - Use it on the code from the book if you're ever confused
- You can also code for Unity using Microsoft Visual Studio, which has its own debugger
  - Lots of information online about how to set this up
- Next Chapter: Classes
  - Learn about how classes combine data and functionality
  - All the code you write in Unity C# will be in classes
  - Classes are also the key to Object-Oriented Programming